## 小米人 iOS 下载安装指南

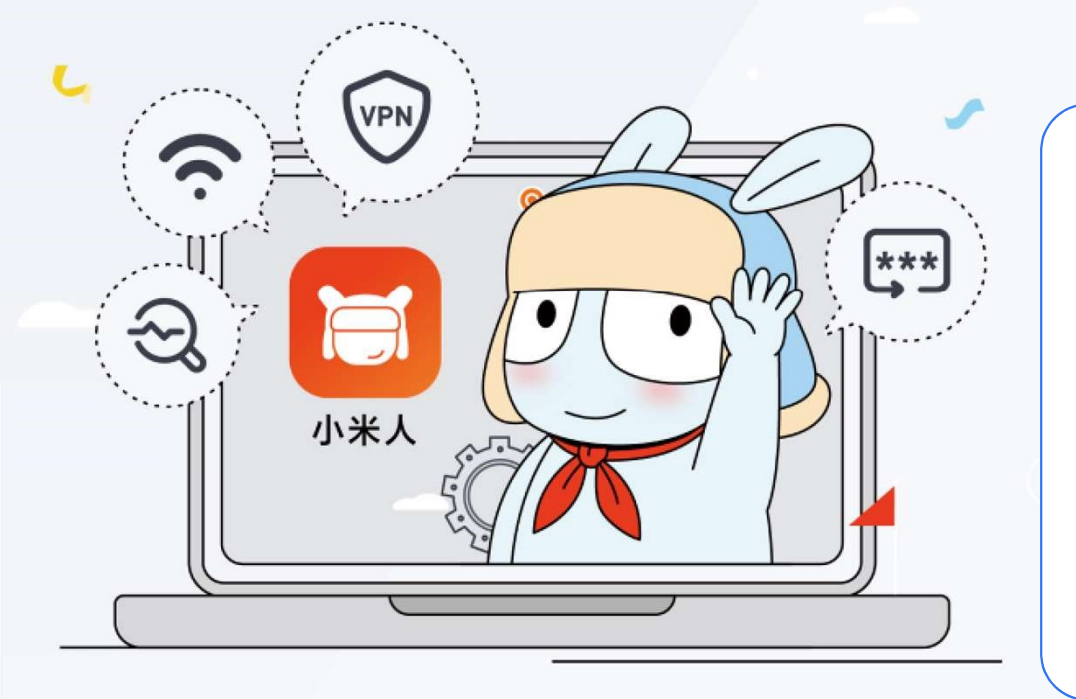

## iOS 强大功能

- ・ 一键连接 VPN
- ・ 一键连接 WiFi
- ・ 查看动态口令
- · 安全扫码登陆

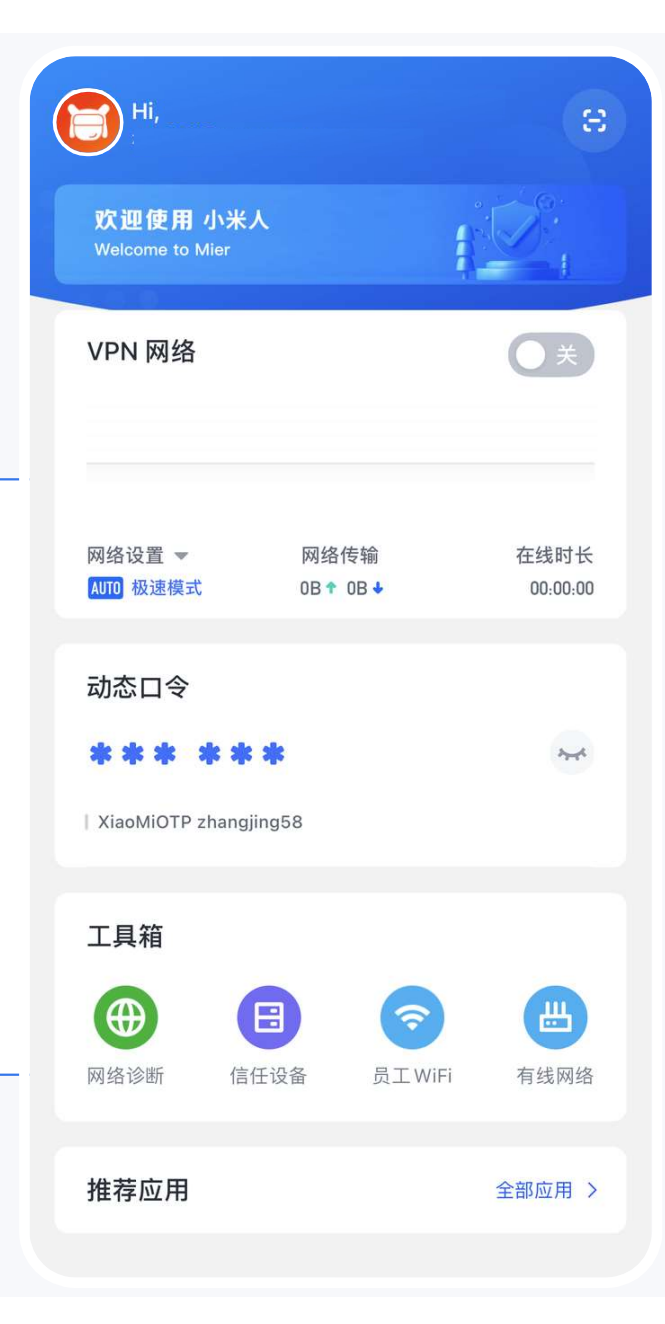

## ① 下载安装

方法1:系统相机扫描下方二维码 进行下载(微信不支持)

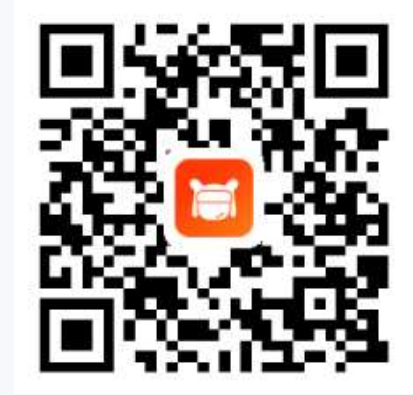

方法2:浏览器输入 https://www.mioffice.cn/d 登录后 进入「客户端下载界面」,点击 「下载」,进行安装

| 步骤1:安装成功后打开<br>设置 - 通用 - 设备管理          | 步骤2:选择 Beijing Xiaomi<br>Communications Co.,Ltd. |                                                                                                    | 步骤3:点击和信任 Beijing<br>Xiaomi Communications                                                      |                                                                                   |                                                                                       |    |
|----------------------------------------|--------------------------------------------------|----------------------------------------------------------------------------------------------------|-------------------------------------------------------------------------------------------------|-----------------------------------------------------------------------------------|---------------------------------------------------------------------------------------|----|
|                                        | く通用<br>企业级 APP                                   | 设备管理                                                                                               | Co.,Ltd.<br>信任"Beijing Xiaomi Communications Co.,L<br>来自开发者"IPHONE DISTRIBUTION: BEIJING XIAOMI |                                                                                   |                                                                                       |    |
| 后台 App 刷新<br>日期与时间<br>键盘               | Beiji                                            | ng Xiaomi Communications >                                                                         | ons Co                                                                                          | 在此 iPhone 上<br>Distribution: E<br>Communicati<br>(信任"将允许在iPhu<br>此企业级开发者的A<br>问您的 | 信任"iPhone<br>Beijing Xiaomi<br>ons Co.,Ltd."<br>op<br>one上使用任何来自<br>wpp并可能允许其访<br>数据。 | 验证 |
| 字体<br>语言与地区<br>词典                      | >                                                | 来自开发者"iPhone Distribution: Beijing Xia<br>Communications Co.,Ltd."的App在此iPhor<br>在信任此开发者之前将不会运行。   | omi<br>ne未受信                                                                                    | 取消                                                                                | 信任                                                                                    |    |
| VPN 未<br>设备管理 Beijing Xiaomi Communica | E连接 ><br>tion >                                  | 信任"Beijing Xiaomi Communicati<br>来自开发者"IPHONE DISTRIBUTION: BEIJIN<br>COMMUNICATIONS CO.,LTD."的APP | ons Co.,L<br>IG XIAOMI<br>已验证                                                                   |                                                                                   |                                                                                       |    |

② 开启"信任"